# 一站式离校办理指南

### 本附件有6部分内容:

| <u>1</u> 、 | 离校办理流程图                 | 1 |
|------------|-------------------------|---|
| <u>2、</u>  | 如何加入《海南职业技术学院》钉钉团队      | 2 |
| <u>3</u> 、 | 正常查看离校手续办结情况            | 3 |
| <u>4</u> 、 | 无法查看个人离校办结情况            | 4 |
| <u>5</u> 、 | <u>线上办理(在线补交学费、教材费)</u> | 5 |
| <u>6</u> 、 | <u>线下办理(退宿、图书)</u>      | 6 |

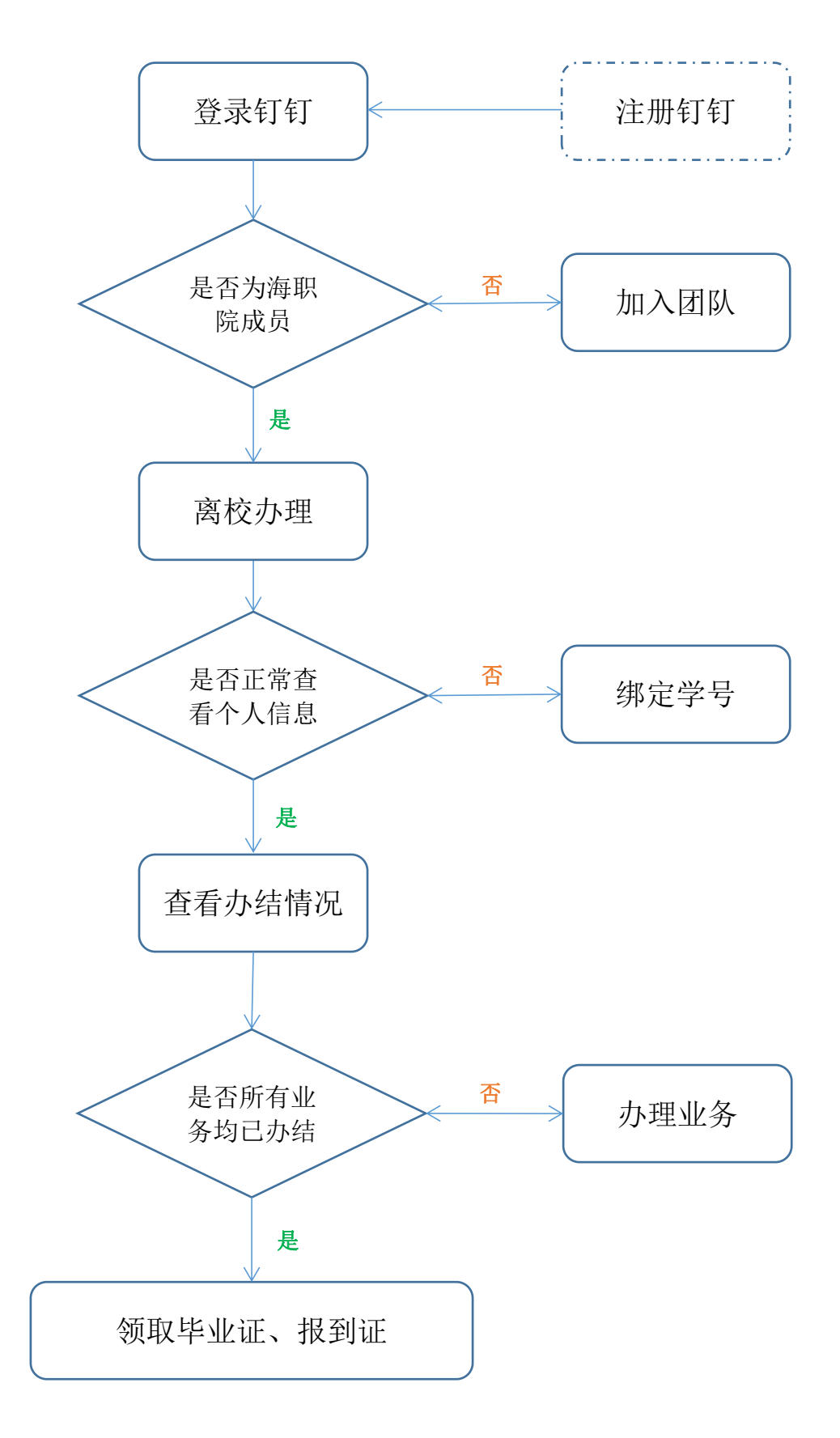

## 2、如何加入《海南职业技术学院》钉钉团队

1、打开钉钉《通讯录》,点击⊕图标。

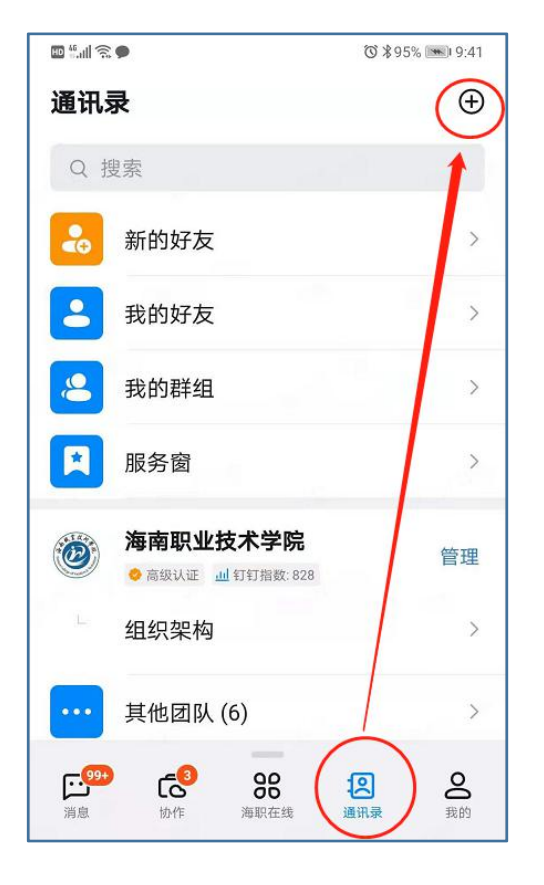

#### 3、输入团队号 UURD7077,点击加入

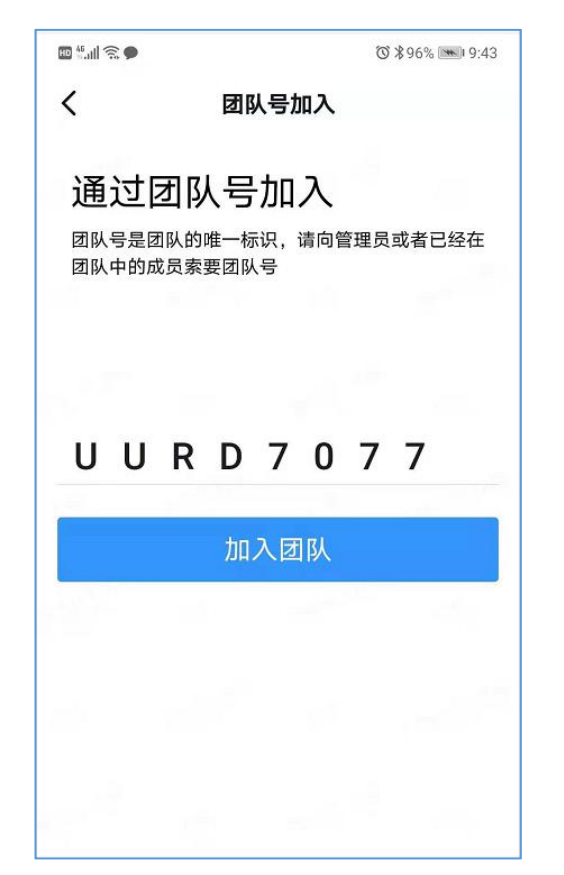

2、进去之后,点击《加入团队》

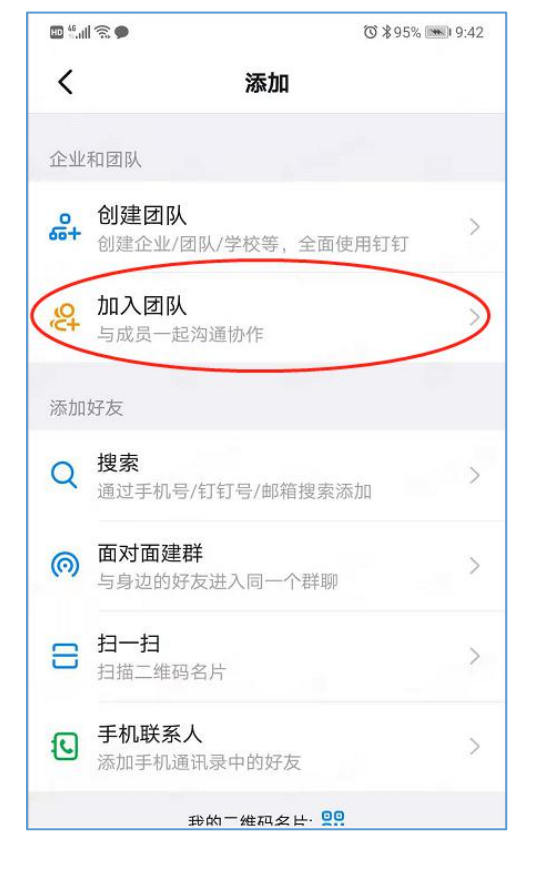

#### 4、填写个人信息并提交

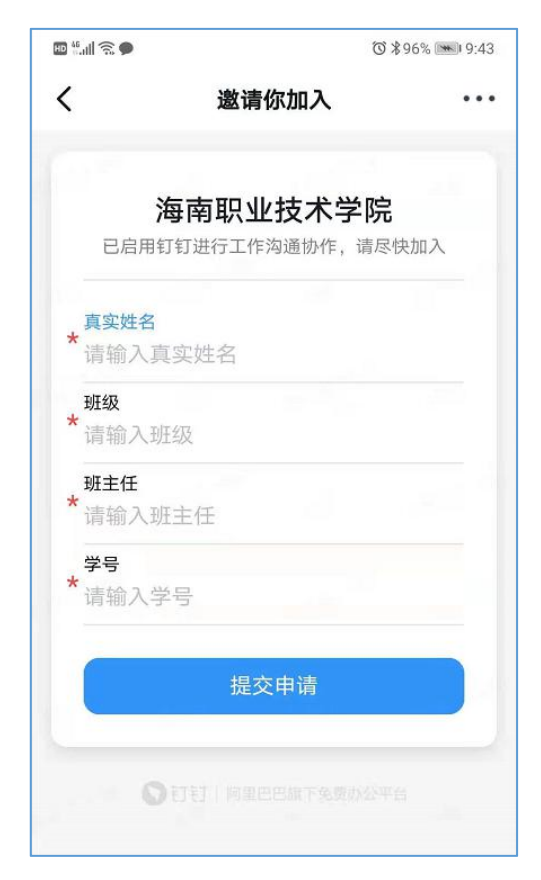

第2页共6页

### 3、正常查看离校手续办结情况

点击"海职在线"->"离校办理"即可查看离校手续办结情况,也可以点击具体的项目查看明细。

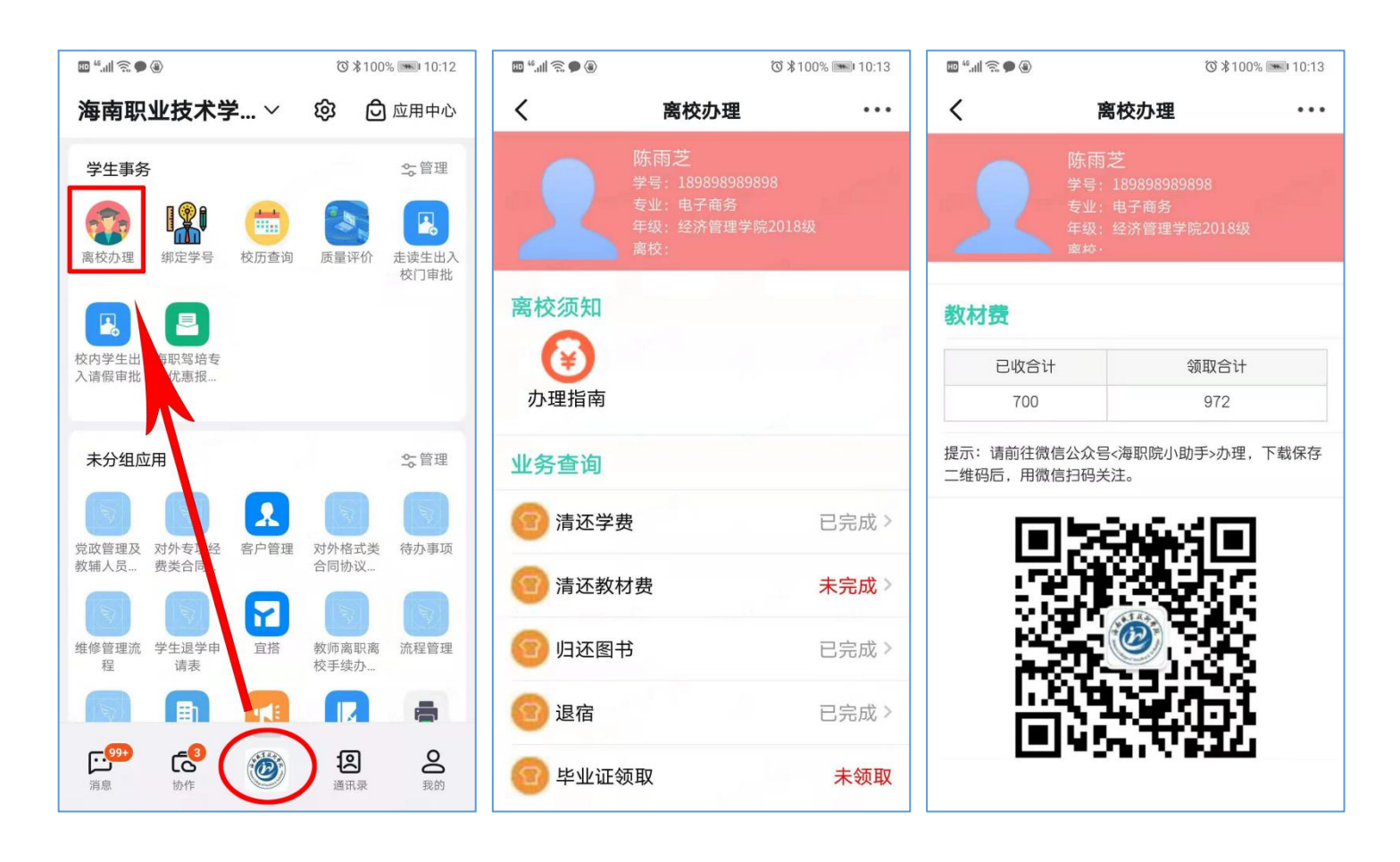

### 4、无法查看个人离校办结情况

- 1、点击"绑定学号"模块;
- 2、输入个人身份证号码后点击空白处;
- 3、确认**学号**和**班级**是否有误;
- 4、无误点击"确认无误"并提交,有误请点击"确认有误"并填写错误原因提交;
- 5、返回"海职在线"页面后点击"离校办理"模块即可查看业务办结情况;

![](_page_4_Figure_6.jpeg)

#### 5、线上办理(在线补交学费、教材费)

- 1、通过微信关注"海职院小助手";
- 2、点击"数字校园"-> "入学缴费";
- 3、选择缴费年份并输入身份证号和姓名;
- 注:
- 1、缴费年份必须正确,否则将无法查到欠费信息。可在"离校办理"模块中查看具体欠费信息。

2、 缴费后 8 分钟左右会自动刷新离校办结状态。

![](_page_5_Picture_7.jpeg)

### 6、线下办理(退宿、图书)

#### 1、学生公寓:

退宿环境未办结的同学可到原住宿舍楼管处办理。

**联系人**:陈伟老师

联系电话:0898-66809572、13707589873

#### 2、图书馆

有欠书欠款的同学可前往图书官2楼服务大厅办理。

**联系人**:徐小玲老师

联系电话:0898-31930857、15808933668

#### 3、二级学院

所有业务均办结后可以前往学生所在二级学院领取毕业证和报到证。